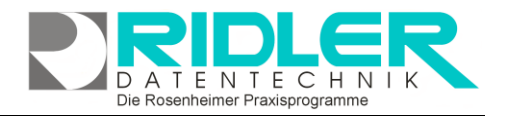

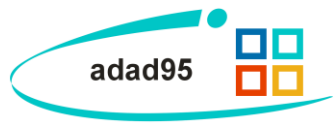

# Mitglieder Check – In:

Der Mitglieder Check – In dient der Zugangskontrolle für den <u>Mitgliederbereich</u>, der Anwesenheitskontrolle bei Kursen und zum Entwerten von Gutscheinen und Punktekarten. Das Check – In Fenster gliedert sich in ein **Suchfeld** und die Reiter **Anwesend** und **Check- In.** Nach erfolgter Sucheingabe wird automatisch in den **Check – In** - Reiter geschaltet. Damit ein Check – In auch während anderen Arbeiten möglich ist wird diese Maske im eigenen Fenster angezeigt. So können Sie weitgehend unabhängig von anderen adad95 – Masken eine Check - In durchführen.

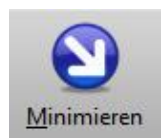

Die Check – In - Maske kann durch Klick auf das **Toolbarsymbol Pfeil** mit dem Schriftzug **Minimieren** in den Bereich neben der Systemuhr, dem sogenannten

System Tray, gelegt werden. Dadurch ist der Bildschirm frei und die Check – In Maske ist durch Klicken auf das adad95 - Symbol jederzeit aufrufbar.

### Sucheingabe:

In der Sucheingabe kann wahlweise nach Mitgliedsnummer oder Mitgliedsname gesucht werden. Hierbei gilt die Regel: Ist das **erste Zeichen eine Ziffer** so wird nach Mitgliedsnummer ge-

| Anwesende Pilegileder                                                                                                    |                              |                         |
|----------------------------------------------------------------------------------------------------|------------------------------|-------------------------|
| 🔊 😨 🕜                                                                                                    |                              | $\mathbf{\overline{S}}$ |
| <u>M</u> inimieren aktualisieren <u>H</u> ilfe                                                                                                    |                              | <u>E</u> xit            |
| Suchen                                                                                                    |                              |                         |
| Geben Sie im Feld Suche entweder die Mitgliedsnummer oder den N<br>Zum Starten der Suche drücken Sie ENTER.                                                                                                    | amen des Mitglied            | les an.                 |
| Suchbegriff                                                                                                    | Check - In                   |                         |
| Anwesend Check-In                                                                                                    |                              |                         |
| Bilder anzeigen                                                                                                    |                              |                         |
| 🗆 🚥 🖶 🗰 👭 💂 📔 🖑                                                                                                    |                              |                         |
| Vorname: Ilhan                                                                                                    | 1                            |                         |
| Name: Bogdahn                                                                                                    |                              |                         |
| Fitnessstudio_2                                                                                                    |                              |                         |
| Vertrag                                                                                                    |                              |                         |
| Eingecheckt um: 15:54:20                                                                                                    |                              |                         |
| Server others lister that be served as outs outs of the server of the server of the se | Richtwer,<br>Altraditionbert |                         |
| The value of advance bringed                                                                                                    | s (3.54.00                   |                         |
|                                                                                                    |                              |                         |
|                                                                                                    |                              |                         |
|                                                                                                    |                              |                         |
|                                                                                                    |                              |                         |
|                                                                                                    |                              |                         |
|                                                                                                    |                              |                         |
|                                                                                                    |                              |                         |
|                                                                                                    |                              |                         |
|                                                                                                    |                              |                         |
|                                                                                                    |                              |                         |
| He et a Datensatz 5 von 7 > >> >> He et al.                                                                                                    |                              | •                       |
|                                                                                                    | Markus Fallis                | 26.04.2012              |
|                                                                                                    |                              | 11.                     |

sucht ansonsten nach dem **Nachnamen** des Mitglieds. Bei der **Suche nach Name** werden alle Mitglieder gefunden, die der Eingabe entsprechen.

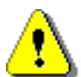

In den Sucheergebnissen werden nur Mitglieder angezeigt, die einen Leistungsanspruch haben, d.h. einen Gutschein / Kurs erworben oder einen Vertrag abgeschlossen haben.

**TIPP:** Die Eingabe \* dient als **Jokerzeichen** und **Volltextsuche**. Das Suchergebnis zeigt alle Mitglieder die dieser Suchanforderung entsprechen. Es muß mindestens **ein Zeichen** angegeben werden. Beispiel: Die Sucheingabe \*BAU zeigt alle Mitglieder die ein **BAU** im Namen besitzen.

| Suchen         |                                  |                                                                        |                        |
|----------------|----------------------------------|------------------------------------------------------------------------|------------------------|
| Geben Sie i    | m Feld Suche entwede<br>Zum Star | er die Mitgliedsnummer oder den Na<br>ten der Suche drücken Sie ENTER. | men des Mitgliedes an. |
| *mich          |                                  | Check - In                                                             |                        |
|                |                                  |                                                                        |                        |
| Anwesend Check | -in                              |                                                                        |                        |
| Anwesend Check | - <b>in</b><br>ar                |                                                                        |                        |
| Anwesend Check | -In<br>ar<br>Gutschein           | Thai Massage fùr 10€                                                   | 0 /1                   |

### Suchergebnis:

Nach erfolgreicher Suche wird statt der Anwesenheitsübersicht das Suchergebnis angezeigt. Besitzt ein Mitglied mehrere <u>Gutscheine</u>, ist in verschiedene <u>Kurse</u> eingeschrieben oder hat mehrere <u>Verträge</u>, so werden diese unterhalb des Mitgliedsnamens angezeigt. Um die Übersichtlichkeit zu erhöhen wurden Symbole für die einzelnen Leistungen eingeführt:

- →kennzeichnet einen Vertrag
- →kennzeichnet einen Kurs
- →kennzeichnet einen Gutschein

- Bei Gutschein / Punktekarte werden neben der Bezeichnung die Anzahl der erworbenen und bereits • eingelösten Einzelleistungen angezeigt.
- Bei Kursen werden neben der Bezeichnung die Anzahl der bereits wahrgenommenen und gesamten Termine angezeigt. Vorname: Johann

## Anwesend:

Unterhalb des Sucheingabefeldes werden anwesende / aktuell eingecheckte Mitglieder aufgegliedert. Folgende Informationen über das ausgewählte Mitglied werden angezeigt:

- Vorname des Mitglieds
- Name des Mitglieds
- Bezeichnung der eingecheckten Leistung
- Art der eingecheckten Leistung (Kurs, Gutschein, Vertrag)
- Zeitpunkt des Check Ins
- Bild des Mitglieds: Wird nur eingeblendet, wenn aktiviert wurde.

Die anwesenden Mitglieder können sich auf verschiedene Arten anzeigen lassen.

Es sind ein- und mehrfache Zeilen / Spalten, ein Karussellmodus und nur jeweils ein einziges angezeigtes Mitglied in einer Karte möglich. Am unteren Fensterrand kann je nach Anzahl eingecheckter Mitglieder gescrollt und geskippt werden.

Durch Rechtsklick kann der Checkout eines Mitglieds durchgeführt werden.

## Check – In:

Die Registrierung eines Mitglieds erfolgt im Reiter Check - In nach einer Suchauswahl durch Anwahl des Vertrags, des Kurses oder des Gutscheines und anschließendem Betätigen der Schaltfläche oder alternativ durch Doppelklick auf den entsprechenden Eintrag.

# Was passiert beim Check - In:

- Vertrag: Das Mitglied wird in die Anwesenheitsübersicht aufgenommen. Die Anwesenheit wird mit Uhrzeit vermerkt und steht für statistische Auswertungen zur Verfügung.
- Kurs: Der Kursteilnehmer wird in die Anwesenheitsübersicht aufgenommen. Die Anwesenheit wird mit Uhrzeit vermerkt und steht für die Rechnungsstellung, Teilnahmebestätigung und statistische Auswertungen zur Verfügung.
- Gutschein / Punktekarte: Vom Gutschein / Punktekarte wird eine Einzelleistung abgezogen. Das Mitglied wird in die Anwesenheitsübersicht aufgenommen. Die Anwesenheit wird mit Uhrzeit vermerkt und steht für statistische Auswertungen zur Verfügung.

Check – Out:

Im Reiter Anwesend kann das ausgewählte Mitglied mit Rechtsklick > werden.

Hotline ohne Vertrag Tel: 09007-55 66 89 (2,49 €/min) oder außerhalb der Hotlinezeiten

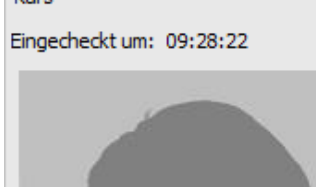

Langes

Kickboxen für Rentner

Name:

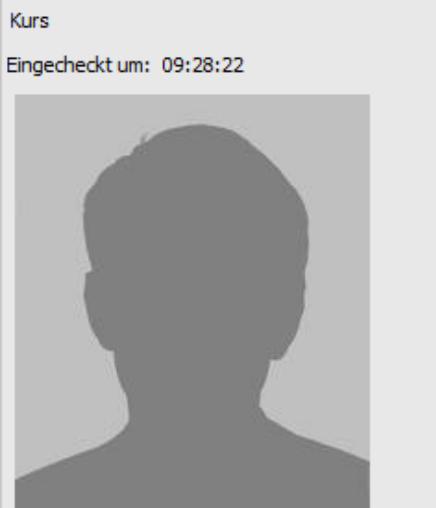

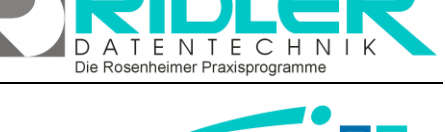

adad95

ausgecheckt

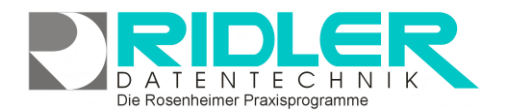

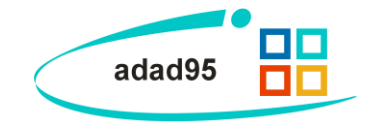

#### Was passiert beim Check - Out:

- Ende der Anwesenheit wird vermerkt.
- Der Eintrag in der Anwesenheitsübersicht wird gelöscht.

#### Aktualisieren:

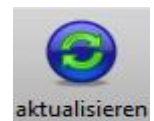

Die Schaltfläche **aktualisieren** wird benötigt um in Netzwerken mit mehreren aktiven Check – In Fenstern die Anzeige zu aktualisieren.

Check – In mit Mitgliedskarten:

Die Mitgliedsverwaltung unterstützt auch die Verwendung von Mitgliedskarten. Wird bei geöffnetem Check - In die Magnetkarte durch das Lesegerät gezogen, so wird das dazugehörige Mitglied in der Suchmaske angezeigt. Für diese Funktion benötigt die Check – In Maske nicht den Focus sondern kann auch minimiert oder im System Tray versteckt sein.

Das Konfigurieren des <u>Kartenlesers</u> erfolgt in der Check – In Maske über den **Menüpunkt Einstellungen**.

Weitere relevante Dokumente:

Zurück zum Inhaltsverzeichnis Mitgliederverwaltung Vertragsverkauf Gutscheinverkauf Kursverkauf Magnetkarte einlesen

Ihre Notizen:

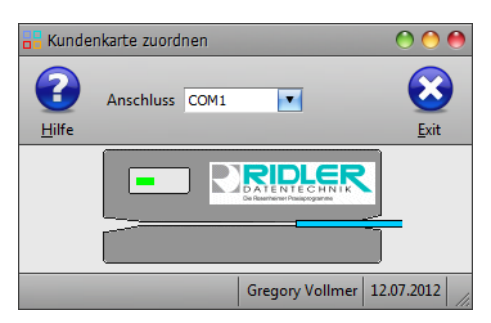